Création de votre compte électeur

www.education.gouv.fr/electionspro2014

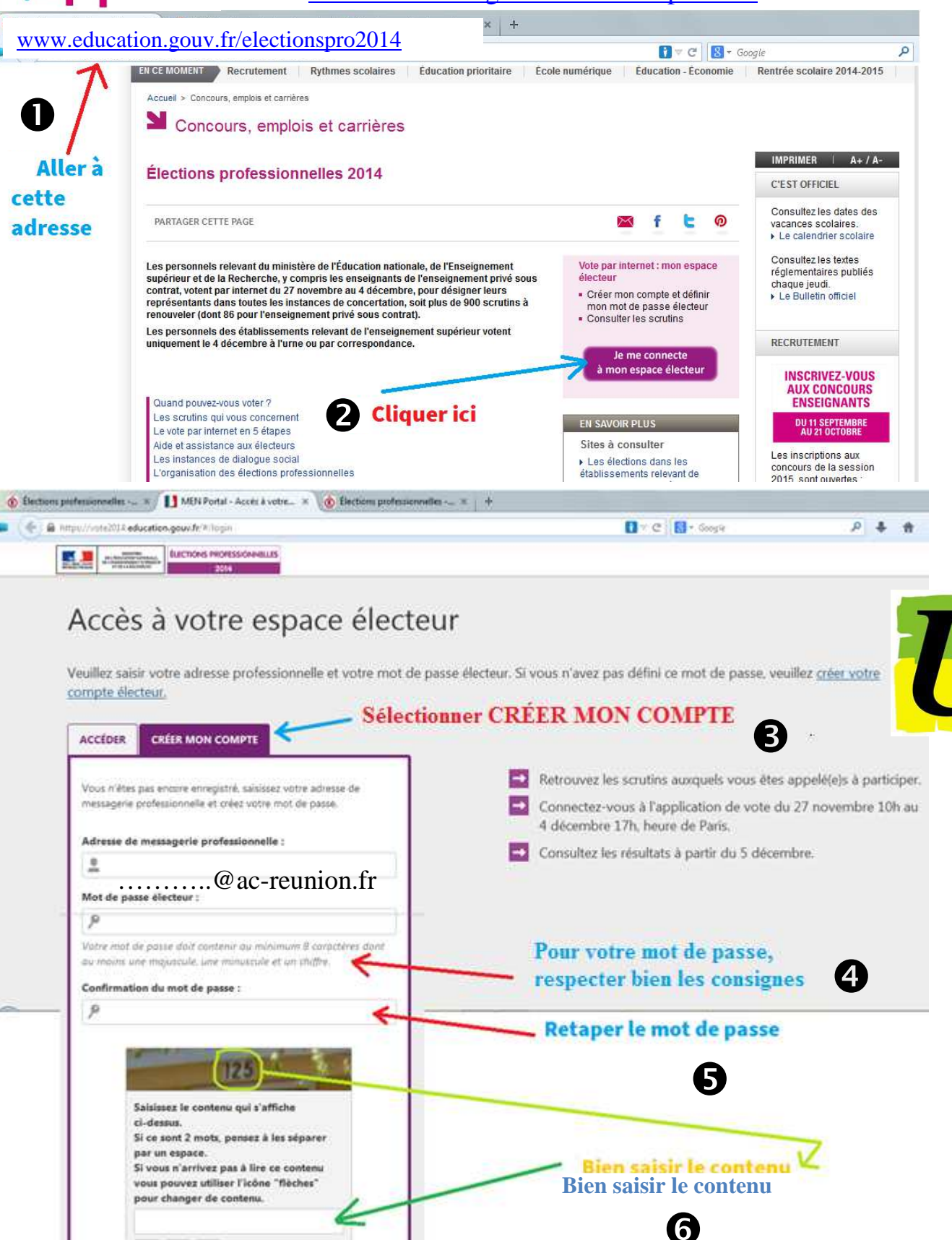

## Ça y est, vous avez crée votre compte électeur !

JE CRÉE MON COMPTE

0 0 7

Reunion

**fsu** 

Il vous reste à accéder à votre messagerie académique et à valider la création de votre mot de passe. **O** Vous aurez un message de : Elections professionnelles 2014 <electionspro@vote2014.education.gouv.fr> avec le lien suivant : <u>https://vote2014.education.gouv.fr/emg-portal-webapp/activate/....</u>sur lequel vous devrez cliquer pour valider la création de votre compte électeur.

Valider ici

eunion